# 如何为FMC REST API交互生成身份验证令牌

## 简介

本文档介绍应用编程接口(API)管理员如何向Firepower管理中心(FMC)进行身份验证、生成令牌并将 其用于任何进一步的API交互。

## 先决条件

#### 要求

Cisco 建议您了解以下主题:

- Firepower管理中心(FMC)功能和配置。(配置指南)
- •了解各种REST API调用。(什<u>么是REST API?</u>)
- 查看《FMC API快速入门指南》。

#### 使用的组件

- 支持REST API(版本6.1或更高版本)且已启用REST API的Firepower管理中心。
- REST客户端,如Postman、Python脚本、CURL等

## 背景信息

REST API越来越受欢迎,因为网络管理员可以使用轻量级可编程方法来配置和管理其网络。 FMC支持使用任何REST客户端以及使用内置API资源管理器进行配置和管理。

### 配置

#### 在FMC上启用REST API

步骤1.导航至System > Configuration > REST API Preferences > Enable REST API。

步骤2.选中启用REST API复选框。

步骤3.单击保存,启用REST API时显示"保存成功"对话框,如图所示:

| Overview                   | Analysis        | Policies    | Devices         | Objects      | AMP  | Intellig | ence       | <b>P</b> 4 | Deploy | System | Help 🔻     | admin 🔻        |
|----------------------------|-----------------|-------------|-----------------|--------------|------|----------|------------|------------|--------|--------|------------|----------------|
| Config                     | uration         | Users       | Domains         | Integration  | n Up | odates   | Licenses 🔻 | Logging •  | Health | v Mor  | nitoring 🔻 | Tools <b>•</b> |
|                            |                 |             |                 |              |      |          |            |            |        |        |            | Save           |
|                            |                 |             |                 |              |      |          |            |            |        |        |            |                |
| Access List                |                 | Enal        | Enable REST ADI |              |      |          |            |            |        |        |            |                |
| Access Control Preferences |                 |             | Liidi           | JIE KEST AFI |      |          |            |            |        |        |            |                |
| Audit Log                  |                 |             |                 |              |      |          |            |            |        |        |            |                |
| Audit Log Certificate      |                 |             |                 |              |      |          |            |            |        |        |            |                |
| CLI Timeout                |                 |             |                 |              |      |          |            |            |        |        |            |                |
| Change Re                  | econciliation   |             |                 |              |      |          |            |            |        |        |            |                |
| DNS Cache                  | е               |             |                 |              |      |          |            |            |        |        |            |                |
| Dashboard                  | i               |             |                 |              |      |          |            |            |        |        |            |                |
| Database                   |                 |             |                 |              |      |          |            |            |        |        |            |                |
| Email Noti                 | fication        |             |                 |              |      |          |            |            |        |        |            |                |
| External Database Access   |                 |             |                 |              |      |          |            |            |        |        |            |                |
| HTTPS Cer                  | tificate        |             |                 |              |      |          |            |            |        |        |            |                |
| Informatio                 | n               |             |                 |              |      |          |            |            |        |        |            |                |
| Intrusion F                | Policy Preferer | ices        |                 |              |      |          |            |            |        |        |            |                |
| Language                   |                 |             |                 |              |      |          |            |            |        |        |            |                |
| Login Banı                 | ner             |             |                 |              |      |          |            |            |        |        |            |                |
| Manageme                   | ent Interfaces  |             |                 |              |      |          |            |            |        |        |            |                |
| Network A                  | nalysis Policy  | Preferences |                 |              |      |          |            |            |        |        |            |                |
| Process                    |                 |             |                 |              |      |          |            |            |        |        |            |                |
| ► REST API                 | Preferences     |             |                 |              |      |          |            |            |        |        |            |                |
|                            |                 |             |                 |              |      |          |            |            |        |        |            |                |

### 在FMC上创建用户

在FMC上使用API基础设施的最佳做法是将UI用户和脚本用户分开。有关各种<u>用户角色的了解</u>以及 创建新用户的指南,请参阅《FMC用户帐户指南》。

#### 请求身份验证令牌的步骤

步骤1.打开REST API客户端。

#### 步骤2.将客户端设置为执行POST命令

, URL:https://<management\_center\_IP\_or\_name>/api/fmc\_platform/v1/auth/generatetoken。

步骤3.将用户名和密码作为基本身份验证报头。POST正文应为空。

例如,使用Python的身份验证请求:

import requests url = "https://10.10.10.1//api/fmc\_platform/v1/auth/generatetoken" payload = {}
headers = { 'Authorization': 'Basic Y2lzY291c2VyOmNpc2NwYXBpdXNlcg==' } response =
requests.request("POST", url, headers=headers, data = payload, verify=False)
print(response.headers)

#### 使用CURL的身份验证请求的另一个示例:

\$ curl --request POST 'https://10.10.10.1/api/fmc\_platform/v1/auth/generatetoken' --header 'Authorization: Basic Y2lzY291c2VyOmNpc2NwYXBpdXNlcg==' -k -i HTTP/1.1 204 204 Date: Tue, 11 Aug 2020 02:54:06 GMT Server: Apache Strict-Transport-Security: max-age=31536000; includeSubDomains Cache-Control: no-store Accept-Ranges: bytes Vary: Accept-Charset,Accept-Encoding,Accept-Language,Accept X-auth-access-token: aa6f8326-0a0c-4f48-9d85-7a920c0fdca5 X-auth-refresh-token: 674e87d1-1572-4cd1-b86d-3abec04ca59d USER\_UUID: fc47b914-8121-11ea-ac18-f0428d0155cd DOMAIN\_ID: 111 DOMAIN\_UUID: e276abec-e0f2-11e3-8169-6d9ed49b625f global: e276abec-e0f2-11e3-81696d9ed49b625f DOMAINS: [{"name":"Global","uuid":"e276abec-e0f2-11e3-8169-6d9ed49b625f"}] X-Frame-Options: SAMEORIGIN X-UA-Compatible: IE=edge X-Permitted-Cross-Domain-Policies: none X-XSS-Protection: 1; mode=block Referrer-Policy: same-origin Content-Security-Policy: base-uri 'self' X-Content-Type-Options: nosniff

#### 如图所示,来自基于GUI的客户端(如Postman)的示例:

| ▶ auth                                                                 |                                                           | Comments 0 Examples                                                                                                    | s 0 ¥  |  |  |  |  |  |
|------------------------------------------------------------------------|-----------------------------------------------------------|----------------------------------------------------------------------------------------------------|--------|--|--|--|--|--|
| POST v ((baseUri))//api/fmc_platform/v1/auth/generatetoken             |                                                           |                                                                                                    |        |  |  |  |  |  |
| Params Authorization  Headers (9) Body Pre-request Scri                | ipt Tests • Settings                                      | Cookies                                                                                                    | s Code |  |  |  |  |  |
| TYPE<br>Registration                                                   | Heads up! These parameters hold sensitive data. To keep t | his data secure while working in a collaborative environment, we recommend using variables. Learn more about variables | ×      |  |  |  |  |  |
| The authorization header will be automatically generated when you send | Username                                                  | ((username))                                                                                                    |        |  |  |  |  |  |
| the request. Learn more about authorization                            | Password                                                  | *******                                                                                                    |        |  |  |  |  |  |
|                                                                        |                                                           | Show Password                                                                                                    |        |  |  |  |  |  |
| Body Cookies Headers (22) Test Results Cache-Control ①                 |                                                           | Status: 204 204 Time: 3.71 s Size: 892 B Save Responses<br>no-store                                                    | onse 🔻 |  |  |  |  |  |
| Accept-Ranges ①                                                        |                                                           | bytes                                                                                                    |        |  |  |  |  |  |
| Vary ①                                                                 |                                                           | Accept-Charset,Accept-Encoding,Accept-Language,Accept                                                                  |        |  |  |  |  |  |
| X-auth-access-token ()                                                 |                                                           | 360df0fb-051c-4516-bb73-387788515316                                                                                   |        |  |  |  |  |  |
| X-auth-refresh-token                                                   |                                                           | 0aa597f8-96e7-4ac0-bd2e-d391b30a6fbe                                                                                   |        |  |  |  |  |  |
| USER_UUID ③                                                            |                                                           | fc47b914-8121-11ea-ac18-f0428d0155cd                                                                                   |        |  |  |  |  |  |
| DOMAIN_ID ③                                                            |                                                           | 111                                                                                                    |        |  |  |  |  |  |
| DOMAIN_UUID ()                                                         |                                                           | e276abec-e0f2-11e3-8169-6d9ed49b625f                                                                                   |        |  |  |  |  |  |
| global ()                                                              |                                                           | e276abec-e0f2-11e3-8169-6d9ed49b625f                                                                                   |        |  |  |  |  |  |
| DOMAINS ③                                                              |                                                           | [{"name":"Global","uuid":"e276abec-e0f2-11e3-8169-6d9ed49b625f"}]                                                      |        |  |  |  |  |  |
| X-Frame-Options ①                                                      |                                                           | SAMEORIGIN                                                                                                    |        |  |  |  |  |  |
| X-UA-Compatible ③                                                      |                                                           | IE=edge                                                                                                    |        |  |  |  |  |  |
| X-Permitted-Cross-Domain-Policies ③                                    |                                                           | none                                                                                                    |        |  |  |  |  |  |
| X-XSS-Protection ()                                                    |                                                           | 1; made=block                                                                                                    |        |  |  |  |  |  |
| Find and Replace 🕟 Console 😌 Boostcam                                  |                                                           |                                                                                                    |        |  |  |  |  |  |

### 发送后续API请求

**注意:**您在输出中看到的是响应报头,而不是响应正文。实际响应正文为空。 需要提取的重要报头信息**是X-auth-access-token、X-auth-refresh-token**和DOMAIN\_UUID。

成功向FMC进行身份验证并提取令牌后,您需要利用以下信息来获取更多API请求:

- 将报头X-auth-access-token<authentication token value>作为请求的一部分添加。
- 在刷新令牌的请求中添**加报头X-auth-access-token**<authentication token value>**和X-auth**refresh-token<refresh token value>。

• 在向服务器发出的所有REST请求中,使用身份验证令牌中的Domain\_UUID。 使用此报头信息,您可以使用REST API成功与FMC交互。

## 排除常见问题

- 为身份验证发送的POST请求和响应正文为空。您需要在请求报头中传递基本身份验证参数。 所有令牌信息都通过响应报头返回。
- 使用REST客户端时,可能会看到与SSL证书问题相关的错误,原因是自签名证书。您可以根据 您使用的客户端关闭此验证。
- •用户凭证不能同时用于REST API和GUI接口,如果同时用于两者,则用户将注销而不发出警告。
- FMC REST API身份验证令牌的有效期为30分钟,最多可刷新三次。